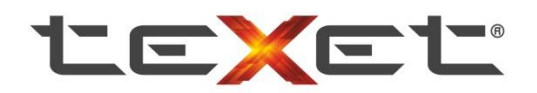

## Инструкция по обновлению программного обеспечения видеорегистраторов на базе процессоров Ambarella A2/A5/A7 от компании teXet.

Внимание. Компания ЗАО «Алкотел» не несет ответственности за порчу устройства в случае его неправильной прошивки. Обновления ПО, предлагаемые компанией ЗАО «Алкотел» совместимы только с устройствами, выпущенными под маркой teXet. Если Вы хотите установить данное ПО на видеорегистраторы другой марки, рекомендуем обратиться в службу поддержки пользователей компании-изготовителя Вашего аппарата.

Во время процесса прошивки нельзя выключать или перезагружать устройство, в противном случае Вы рискуете получить неработоспособное устройство. При обновлении программного обеспечения производится полная перезапись операционной системы и данных внутренней памяти устройства. Все установленные настройки устройства будут сброшены до заводских. Во избежание проблем с прошивкой – полностью соблюдайте весь алгоритм действий. Используйте только совместимую версию ПО скачанную с официального сервера компании.

#### 1 Общие указания

#### Для обновления программного обеспечения Вам понадобятся:

- Видеорегистратор

- USB-кабель, входящий в комплектность;

- Архив, содержащий файл программного обеспечения с расширением \*.elf;

- Программа DirectUSB, посредством которой будет устанавливаться программное обеспечение;

- Компьютер с установленной на нем операционной системой Windows (32-битной или 64-битной).

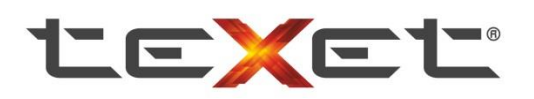

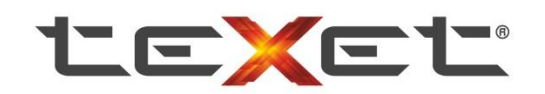

2 Подготовка к прошивке аппарата

#### 2.1 Скачать файл программного обеспечения можно:

- с официального сайта компании <u>http://www.texet.ru/dvr/</u>
- с ftp-сервера компании <u>ftp://relay.alkotel.ru/service/DVR/</u>
- обратившись по адресу <u>dvr@texet.ru</u>

#### Важно! Используйте только совместимую версию прошивки.

**Важно!** Модели видеорегистраторов teXet DVR-601FHD, DVR-1GP, DVR-500HD, DVR-600FHD имеют по две версии программного обеспечения (Firmware A и Firmware B, подбираются в зависимости от серийного номера устройства). См. таблицу 1.

| Модель     | Firmware | Серийный<br>номер |
|------------|----------|-------------------|
| DVR-601FHD | A        | 121612000         |
|            | В        | 121612001         |
| DVR-1GP    | A        | 122217000         |
|            | В        | 122217001         |
| DVR-500HD  | A        | 121515200         |
|            | В        | 121515201         |
| DVR-600FHD | A        | 121411200         |
|            | В        | 121411201         |

Таблица 1. Определение необходимой версии ПО.

Обратите внимание на то, какой серийный номер у Вашего устройства. Если серийный номер Вашего устройства меньше либо равен номеру, соответствующему букве «А», то Вам подходит программное обеспечение с соответствующей буквой (буква «А»). Если серийный номер Вашего устройства больше либо равен номеру, соответствующему букве «В», то Вам подходит программное обеспечение с соответствующему букве «В», то Вам подходит программное обеспечение с соответствующему соответствующему в вашего устройства больше либо равен номеру, соответствующему букве «В», то Вам подходит программное обеспечение с соответствующей буквой (буква «В»).

Приведем наглядные примеры.

**Пример 1.** Имеется видеорегистратор DVR-1 GP с серийным номером 121310446. Поскольку номер 121310446 меньше, чем «пограничное» 122217000 число, взятое из таблицы 1, то нам подходит версия программного обеспечения, помеченное буквой «А».

**Пример 2.** Имеется видеорегистратор DVR-500 HD с серийным номером 121515201. Поскольку номер 121515201 равен «пограничному» числу, взятому из таблицы 1, то нам подходит версия программного обеспечения, помеченное буквой «В».

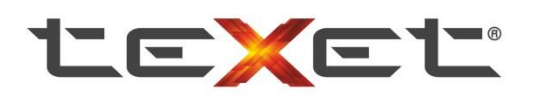

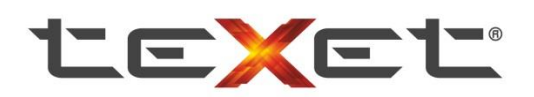

**Примечание.** Для всех остальных моделей **не** существует деления версии программного обеспечения на группы «А» и «В». Не забудьте распаковать файл из архива.

#### 2.2 Программа DirectUSB.

**Примечание.** Для работы с данной программой необходимы права администратора в операционной системе Windows. Произведите обновление компонентов Windows, если это необходимо. А также установите программу <u>Microsoft .NET Framework 4</u>

Скачать архив с программой Вы можете, пройдя по ссылке:

ftp://relay.alkotel.ru/service/DVR/DirectUSB\_Universal.rar

Необходимо удалить все предыдущие версии DirectUSB с компьютера. Распаковать из архива папку с файлами программы по адресу: «C:\Program Files\Ambarella\DirectUSB».

#### 3 Процедура обновления ПО

1. Запускаем программу DirectUSB. Запуск программы производится по открытию файла «DirectUSB.exe».

В поле "Board" выберите необходимое значение (см. рисунок 5), в соответствии с Вашей моделью:

- a2 для DVR-500HD, DVR-600FHD, DVR-601FHD, DVR-602FHD, DVR-603FHD, DVR-620FHD, DVR-700FHD, DVR-701FHD, DVR-1GP, DVR-1GS, DVR-2GP, DVR-3GP (процессор Ambarella A2)
- a5 для DVR-570FHD, DVR-5GP (процессор Ambarella A5)
- a7 для DVR-670A7, DVR-561G, DVR-561SHD, DVR-571G, DVR-571SHD (процессор Ambarella A7)

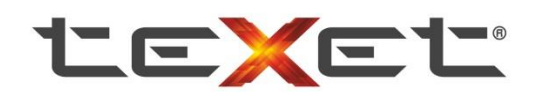

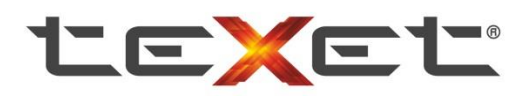

| Config   |                  |                       |          |              |        | Connect    |
|----------|------------------|-----------------------|----------|--------------|--------|------------|
| Board: a | 17               | DRAM:                 | - Cor    | e:           | • Edit | DownLoad   |
| Download | Memory Opti      | on MAC                |          |              |        | MemoryTest |
| ⊚ Bo     | ot Loader (Amboo | ot)                   | HAL      |              | ]      | Upload     |
| Firm     | nware Programmi  | ng 🗐                  | Verify   | × (          | Choose | EraseNand  |
| C:\Use   | ers\BRV\Docume   | ents\прошивки\571shd\ | TX3H2FDI | DNC.131' 🗸 [ | Choose |            |
| ⊚ Ke     | mel              |                       |          | <b>_</b>     | Choose |            |
| DS       | P Images Directo | ny                    |          |              |        |            |
|          |                  |                       |          | *            | Choose |            |
|          | 0                |                       |          | r            | ۰ (C   |            |
| Status:  | Idle             | Time: 00:00           | Level:   | ERROR        | Clear  | *          |
|          |                  |                       |          |              |        |            |
|          |                  |                       |          |              |        |            |
|          |                  |                       |          |              |        |            |

Рисунок 1. Значение в поле «Board»

# **2.** Во вкладке Download выберете пункт "**Firmware Programming**", нажмите **Choose** (см. рисунок 2) и в открывшемся окне выберете, распакованный из архива, файл с прошивкой (имеет расширение \*.elf, см. рисунок 13). Галочку «Verify» **не** ставим.

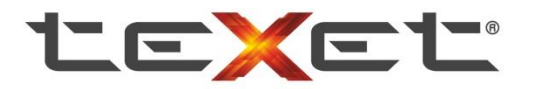

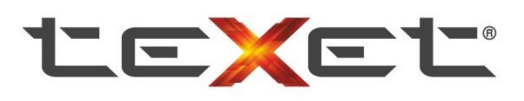

| Config                              |                |                    |        |       | Connect    |
|-------------------------------------|----------------|--------------------|--------|-------|------------|
| Board: a5                           | DRAM:          |                    | *      | Edit  | DownLoad   |
| Download Memory Op                  | tion MAC       |                    |        | [     | MemoryTest |
| Boot Loader (Ambo<br>Ambo           | pot)           | HAL                | - Chor |       | Upload     |
| Firmware Programm                   | ning           | Verify             |        |       | EraseNand  |
| C:\Users\BRV\Deskto                 | op\5/0_USB_TXA | 4/HNC.130807.V1.ef | - Choo | ose   |            |
|                                     | 87111          |                    | - Choo | ose   |            |
| ✓ DSP Images Direct                 | tory           |                    |        | ose   |            |
|                                     |                |                    |        |       |            |
| Status: 🔞                           | Time: 00       | :00 Level: ER      | ROR 👻  | Clear |            |
| ound 1 AMBA device!<br>hit DRAM ok. |                |                    |        | *     |            |
|                                     |                |                    |        |       |            |
|                                     |                |                    |        |       |            |
|                                     |                |                    |        | -     |            |

Рисунок 2. Выбор программного обеспечения в DirectUSB

|                           |                                                                 |                     |                         |              | 23 |
|---------------------------|-----------------------------------------------------------------|---------------------|-------------------------|--------------|----|
| 🚱 🔾 🗢 📑 🕨 Библиот         | геки 🕨 Документы 🕨                                              | <b>-</b> ↓          | Поиск: Документы        |              | ٩  |
| Упорядочить 👻 👷           | DirectUSB download Электронная почта                            | Новая папка         | 8                       | ≣ ▾ 🔳        | ?  |
| 쑦 Избранное               | Библиотека "Документы"<br><sup>Включает:</sup> 2 места          |                     | Упорядочи               | іть: Папка 🔻 |    |
| 🖳 Недавние места          | Имя                                                             | Дата изменения      | Тип                     | Размер       | *  |
| 📃 Рабочий стол            | roadmap_dvr_teXet_2013_Q4_resized                               | 10.09.2013 11:48    | Архив ZIP - WinR        | 6 972 KB     |    |
|                           | texet.bin                                                       | 07.08.2013 11:56    | Файл "BIN"              | 20 242 KB    |    |
| Библиотеки                | TX5J7HNB.130123.V1_USB_RUS.bin                                  | 11.09.2013 11:57    | Файл "BIN"              | 13 073 KB    |    |
| Видео                     | TX5J7HNB.130123 V1_USB_RUS.e2b                                  | 11.09.2013 12:18    | Файл "Е2В"              | 13 073 KE    |    |
| Документы                 | TX5J7HNB.130123.V1_USB_RUS.elf                                  | 26.08.2013 10:54    | Файл "ELF"              | 13 126 KB    |    |
| Мачига                    | TX610HNC.130509.V1.elf                                          | 22.08.2013 17:01    | Файл "ELF"              | 10 502 KE    |    |
| 👩 і і і і узыка           | 🗐 инструкция по обновлению ПО                                   | 11.09.2013 13:48    | Документ Micros         | 17 KB        | =  |
| Koursummer                | 🗐 Прошивка через сервисный режим                                | 11.09.2013 16:40    | Документ Micros         | 1 668 KE     |    |
| 🧸 Локальный лиск          | 🔁 Прошивка через сервисный режим                                | 11.09.2013 9:10     | Adobe Acrobat D         | 799 KE       |    |
|                           | 🔊 серийники                                                     | 10.09.2013 12:12    | Лист Microsoft Ex       | 12 КБ        | -  |
| ТХ5J7HNB.13<br>Файл "ELF" | 0123.V1_USB_RUS.elf Дата изменения: 26.08.20<br>Размер: 12,8 МЕ | 013 10:54 Дата<br>5 | создания: 11.09.2013 11 | :09          |    |

Рисунок 3. Выбор скаченного ранее файла программного обеспечения.

3. Выключите видеорегистратор (нажатием кнопки Power, либо вынув внешний

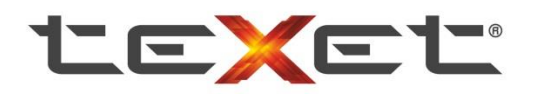

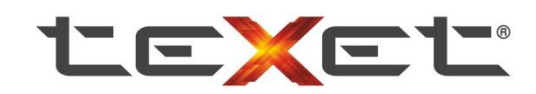

аккумулятор, либо кнопкой **Reset**). Если у устройства съемный аккумулятор, то рекомендуются обновлять ПО без него.

 На самом устройстве зажмите кнопку SNAP (пиктограмма фотоаппарата, см. рисунок
 В устройствах с процессором А7 необходимо зажать кнопку Mode (см. рисунок 5).
 Исключение составляет DVR-670A7, на котором необходимо зажать кнопку с пиктограммой видеокамеры.

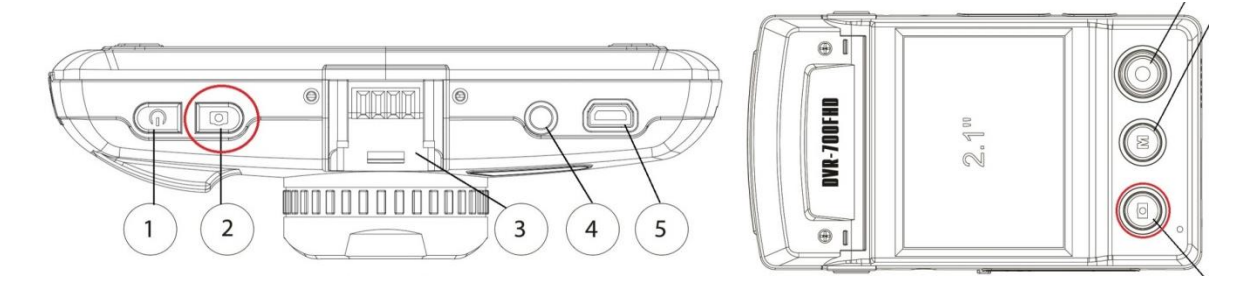

Рисунок 4. Расположение кнопки SNAP

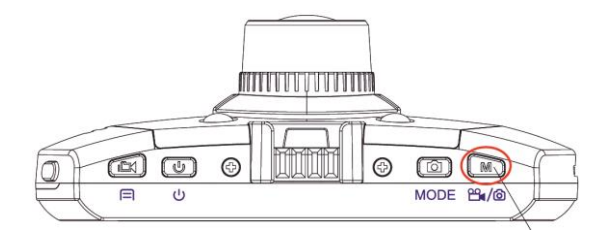

Рисунок 5. Расположение кнопки Моde

**5.** Не отпуская кнопку Snap\Mode, подключаем устройство через кабель USB к компьютеру. Если все действия были правильными, компьютер найдет новое устройство и начнет установку драйверов к нему, см. рисунок 6.

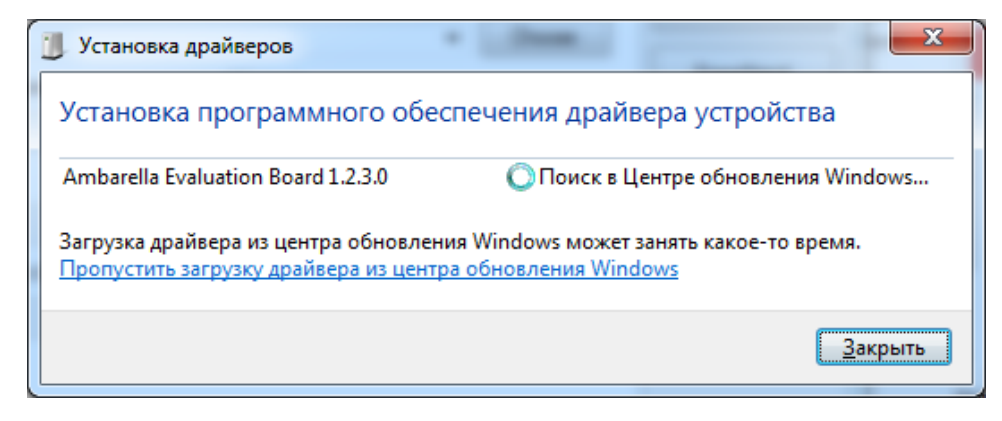

Рисунок 6. Установка драйвера устройства.

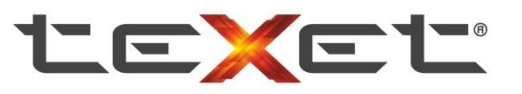

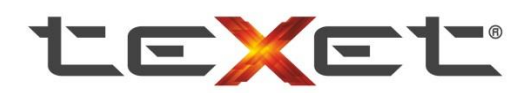

**Примечание.** На этом этапе можно нажать «Пропустить загрузку драйвера из центра обновления Windows и тогда процесс завершится быстрее.

В случае удачной установки появится следующее сообщение см. рисунок 7:

| Установка драйверов                |                          | x               |
|------------------------------------|--------------------------|-----------------|
| Ambarella Evaluation Board 1.2.3   | 3.0 Установлено          |                 |
| Ambarella Evaluation Board 1.2.3.0 | 🗸 Готово к использованию |                 |
|                                    |                          | <u>З</u> акрыть |

Рисунок 7. Устройство успешно определено.

Если этого не происходит и компьютер определяет «неизвестное устройство», то удалите его из диспетчера устройств и, используя другой USB кабель и разъем, повторите попытку. После отключения устройства от компьютера выведите его из сервисного режима по удержанию кнопки **Reset** в течении 3-5 секунд. Затем повторите процедуру, начиная с пункта 3.3. Если и это не помогло, то воспользуйтесь **приложением 1** (см. в конце файла).

Нажмите кнопку «Connect» в окне программы (см. рисунок 6) – статус устройства должен смениться на **ОК**.

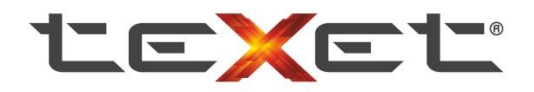

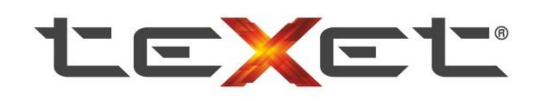

| Board: a | 7                | DRAM:               | - Cor     | e:         | Edit   | DownLoad   |
|----------|------------------|---------------------|-----------|------------|--------|------------|
| Download | Memory Opti      | on MAC              |           |            |        | MemoryTest |
| ⊚ Boo    | ot Loader (Amboo | ot)                 | ] HAL     |            |        | Upload     |
| Firm     | nware Programmi  | ng 🕅                | ] Verify  | ▼          | Choose | EraseNand  |
| C:\Use   | rs\BRV\Docume    | ents\прошивки\571sh | d\TX3H2FD | DNC.131' - | Choose |            |
| ☑ DSI    | P Images Directo | ту                  |           |            | Choose |            |
| Status:  | ldle             | Time: 00:00         | Level:    | ERROR -    | Clear  | ]          |
|          |                  |                     |           |            |        | *          |

Рисунок 8. Определение устройства программой DirectUSB

**3** Все еще не отпуская кнопку Snap\Mode, нажмите кнопку «EraseNand» и дождитесь окончания процесса (см. рисунок 7 и рисунок 8).

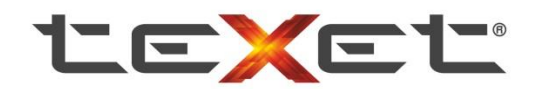

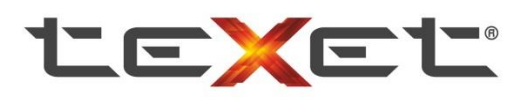

| Contig                                   |             |               |          |         | Connect    |
|------------------------------------------|-------------|---------------|----------|---------|------------|
| Board: a5 💌                              | DRAM:       | * Co          | ore:     | - Edit  | DownLoad   |
| Download Memory Option                   | MAC         |               |          |         | MemoryTest |
| Boot Loader (Amboot)                     |             | 🗌 HAL         |          |         | Upload     |
| <ul> <li>Firmware Programming</li> </ul> |             | 🕅 Verify      | *        | Choose  | EraseNand  |
| C:\Users\BRV\Desktop\                    | 70_USB_TXA4 | 47HNC.130807. | /1.elf ▼ | Choose  |            |
| C Kernel                                 |             |               | Ŧ        | Choose  |            |
| DSP Images Directory                     | 3           |               | Ŧ        | Choose  |            |
|                                          |             |               |          |         |            |
| Status:                                  | Time: 00:0  | )0 Level:     | ERROR    | ▼ Clear |            |
| Found 1 AMBA device!<br>Init DRAM ok.    |             |               |          |         |            |
|                                          |             |               |          |         | 5          |

Рисунок 9. Запуск процесса очистки предыдущей версии программного обеспечения В процессе будет запущенна командная строка. При необходимости разрешите программе действовать от имени администратора. По результату очистки устройство должно на время исчезнуть из диспетчера устройств и потом вернуться назад. При перепрошивке в первый раз данная процедура может занять пару минут.

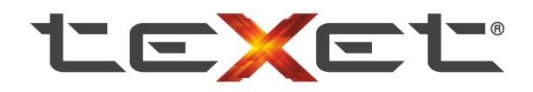

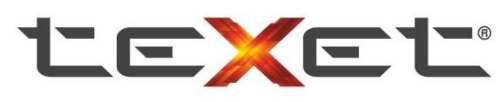

| -                                                                                                    |                              |                 |          |         | Connect     |
|----------------------------------------------------------------------------------------------------|------------------------------|-----------------|----------|---------|-------------|
| Board: a5                                                                                                    | DRAM:                        |                 | re:      | - Edit  | DownLoad    |
| Download Memory C                                                                                                    | ption MAC                    |                 |          |         | Memory Test |
| Boot Loader (Am                                                                                                    | boot)                        | HAL             |          |         | Upload      |
|                                                                                                    |                              | 212-25-26-5-5-5 |          | Choose  | EmeraNand   |
| Firmware Program                                                                                                    | nming                        | Verify          |          |         | Eraseinand  |
| C:\Users\BRV\Des                                                                                                    | top\570_USB_TXA4             | 7HNC.130807.V   | '1.elf ▼ | Choose  |             |
| Kemel                                                                                                    |                              |                 |          |         |             |
|                                                                                                    |                              |                 |          | Choose  |             |
| ☑ DSP Images Dire                                                                                                    | ctory                        |                 |          | 2.0     |             |
|                                                                                                    | 84                           |                 |          | Choose  |             |
| Status:                                                                                                    | Time: 00:1                   | 0 Level:        | ERROR    | • Clear |             |
| Found 1 AMBA device!<br>nit DRAM ok.<br>Found 1 AMBA device!<br>nit DRAM ok.<br>AMBA_USB_EraseFlash<br>0] Wait device re-init<br>0] Found.<br>AMBA_USB_EraseFlash | : Enter[0].Wait<br>Done[0]!! |                 |          | *       |             |

Рисунок 10. Окончание процесса очистки предыдущей версии программного

#### обеспечения

7 Отпустите кнопку Snap\Mode и нажмите в программе кнопку «Download». Дождитесь

появления статуса надписи «[0] Done!!», см. рисунок 14 и рисунок 15.

| Config                     |          | Connect       |
|----------------------------|----------|---------------|
| Board: a5 🔹 DRAM           | 1: Core: | Edit DownLoad |
| Download Memory Option MAC |          | MemoryTest    |
| Boot Loader (Amboot)       | HAL      | Upload        |
|                            | ♥   Cit  | EraseNand     |

Рисунок 11

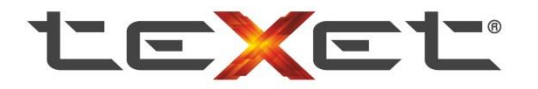

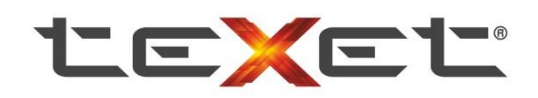

| Status:                                                                                                  | Wait                                                                                                    | Time: 00:11                                        | Level:       | ERROR -         | Clear       |   |
|----------------------------------------------------------------------------------------------------|----------------------------------------------------------------------------------------------------|----------------------------------------------------|--------------|-----------------|-------------|---|
| Found 1 Al<br>AMBA_US<br>[0] Wait de<br>[0] Found.<br>AMBA_US<br>Found 1 Al<br>C:\Users\t<br>Wait firmwa | MBA device!<br>B_EraseFlash: Er<br>vice re-init<br>B_EraseFlash Do<br>MBA device!<br>au\Downloads\la<br>are programming. | nter[0].Wait<br>ne[0]!!<br>test firmware-05272013' | Vatest firmv | vare-05272013\D | VR-700FHD-T | E |
| •                                                                                                    |                                                                                                    |                                                    |              |                 | +           |   |
|                                                                                                    |                                                                                                    |                                                    |              |                 |             |   |

Рисунок 12

| Status: 🤷                                                                                                    | Time: 00:15                                                    | Level:       | ERROR -           | Clear        |   |
|----------------------------------------------------------------------------------------------------|----------------------------------------------------------------|--------------|-------------------|--------------|---|
| AMBA_USB_EraseFlash<br>[0] Wait device re-init<br>[0] Found.<br>AMBA_USB_EraseFlash<br>Found 1 AMBA device!<br>C:\Users\tau\Download:<br>Wait fimware programmin<br>[0] Done!! | Enter[0].Wait<br>Done[0]!!<br>:Vatest firmware-05272013\<br>ig | Jatest firmv | vare-05272013\DVF | R-700FHD-T ≡ |   |
|                                                                                                    | III                                                            |              |                   | F            |   |
|                                                                                                    |                                                                |              |                   | _            | · |

Рисунок 13

8 Важно! После установки отсоедините устройство от кабеля USB и удерживайте **Reset** в течении 3-5 секунд, чтобы перезагрузить устройство в обычный режим. Для моделей с внешним аккумулятором достаточно просто отсоединить кабель USB).

### 9 Установка завершена!

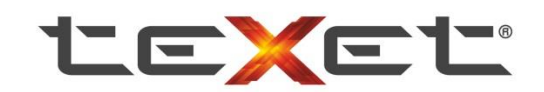

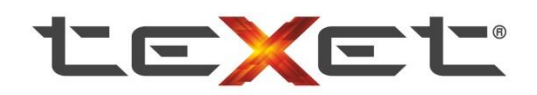

#### Приложение 1. Как установить драйвер «вручную».

- Необходимо зайти в «Диспетчер устройств» Windows. Для этого нажмите кнопку «Пуск», нажмите правой кнопкой на пункт «Мой компьютер» и в открывшемся списке выберите левой кнопкой «Управление». 4 пункт снизу в списке и будет «Диспетчер устройств».
- 2. Найдите в списке «Неизвестное устройство» и нажмите на него правой кнопкой мыши. Далее «Обновить драйверы» левой клопкой.

| 🚔 Диспетчер устройств                                                                                                    |                                                                                             |  |
|----------------------------------------------------------------------------------------------------|---------------------------------------------------------------------------------------------|--|
| Файл Действие Вид Справка                                                                                                    | x 15                                                                                        |  |
| <ul> <li>wks-109</li> <li>DVD и CD-ROM дисководы</li> <li>DE ATA/ATAPI контроллеры</li> <li>Батареи</li> <li>Дасковые устройства</li> <li>Дасковые устройства</li> <li>Даугие устройства</li> <li>Звуковые, видео и игровые</li> <li>Комтроллеры USB</li> <li>Контроллеры запоминающ</li> <li>Мониторы</li> <li>Мониторы</li> <li>Мониторы</li> <li>Порты (COM и LPT)</li> <li>Процессоры</li> <li>Сегевые адаптеры</li> <li>Ситемные устройства</li> <li>Устройства HID (Human Interfation)</li> </ul> | Обновить драйверы<br>Отключить<br>Удалить<br>Обновить конфигурацию оборудования<br>Свойства |  |
| Запуск мастера обновления драйверов дл                                                                                                    | я выделенного устройства.                                                                   |  |

3. Нажмите кнопку «Выполнить поиск драйверов на этом компьютере»

| функцию в п              | TEDE V B VINTEDHETE I                 | сли пользоват         | зиверов для уст<br>ель не отключи | гройства на<br>ил эту |  |
|--------------------------|---------------------------------------|-----------------------|-----------------------------------|-----------------------|--|
| 17 4                     | раметрах установки                    | устройства.           |                                   |                       |  |
| Выполнит<br>Поиск и уста | о поиск драйвер<br>овка драйверов вру | ов на этом і<br>чную. | сомпьютере                        | 9                     |  |

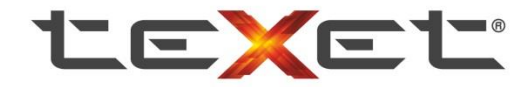

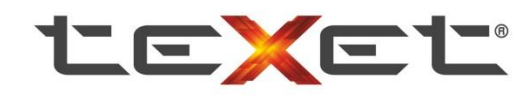

 Нажмите кнопку «Обзор» и выберите папку «Driver» там, где установлена программа DirectUSB. «C:\ProgramFiles\Ambarella\DirectUSB\Driver» по умолчанию. Обратите внимание на то, что галочка «Включая вложенные папки» должна стоять. По факту выбора нажмите «Далее».

| 📇 Диспетчер устро       | йств                                                                                                    |                                                   |               |
|-------------------------|----------------------------------------------------------------------------------------------------|---------------------------------------------------|---------------|
| Файл Действие           | Вид Справка                                                                                                    |                                                   |               |
|                         |                                                                                                    |                                                   |               |
| ⊿ 🚔 wks-<br>⊳ 🔮 D       |                                                                                                    | x x x x x x x x x x x x x x x x x x x             |               |
|                         | Обновление драйверов - Неизвестное устройство                                                                                                    | Обзор папок                                       | ×             |
| ⊳                       | Поиск драйверов на этом компьютере                                                                                                    | Выберите папку, содержащую драйв<br>оборудования. | еры для этого |
|                         | Искать драйверы в следующем месте:                                                                                                    | Adobe Media Player Ambarella 2                    | *             |
| ⊳ _ K                   | C:\Program Files\Realtek\NICDRV_8169\win7                                                                                                    | DirectUSB                                         |               |
| D IN K                  | 📝 Включая вложенные папки 1                                                                                                    | bld                                               |               |
|                         |                                                                                                    | and64<br>ia64<br>ix86                             |               |
| > 望 C<br>> 理 C<br>> 课 V | Выбрать драйвер из списка уже установленных драйверов<br>В этом списке перечисляются все установленные драйверы, совместимые с этим<br>устройством, а также драйверы для устройств той же категории. | Nanka: Driver<br>3 OK                             | Отмена        |
|                         | 4 Далее                                                                                                    | Отмена                                            |               |

5. Драйвер устройства установлен. Переходите к пункту 3.

| 🕞 📱 Обновление драйверов - Ambarella Evaluation Board 1.2.3.0               | ×      |
|-----------------------------------------------------------------------------|--------|
| Обновление программного обеспечения для данного устройства завер<br>успешно | шено   |
| Закончена установка драйверов для этого устройства:                         |        |
| Ambarella Evaluation Board 1.2.3.0                                          |        |
|                                                                             |        |
| 3                                                                           | акрыть |

С уважением, команда направления «видеорегистраторы» компании teXet.

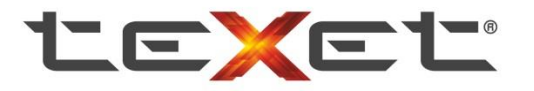